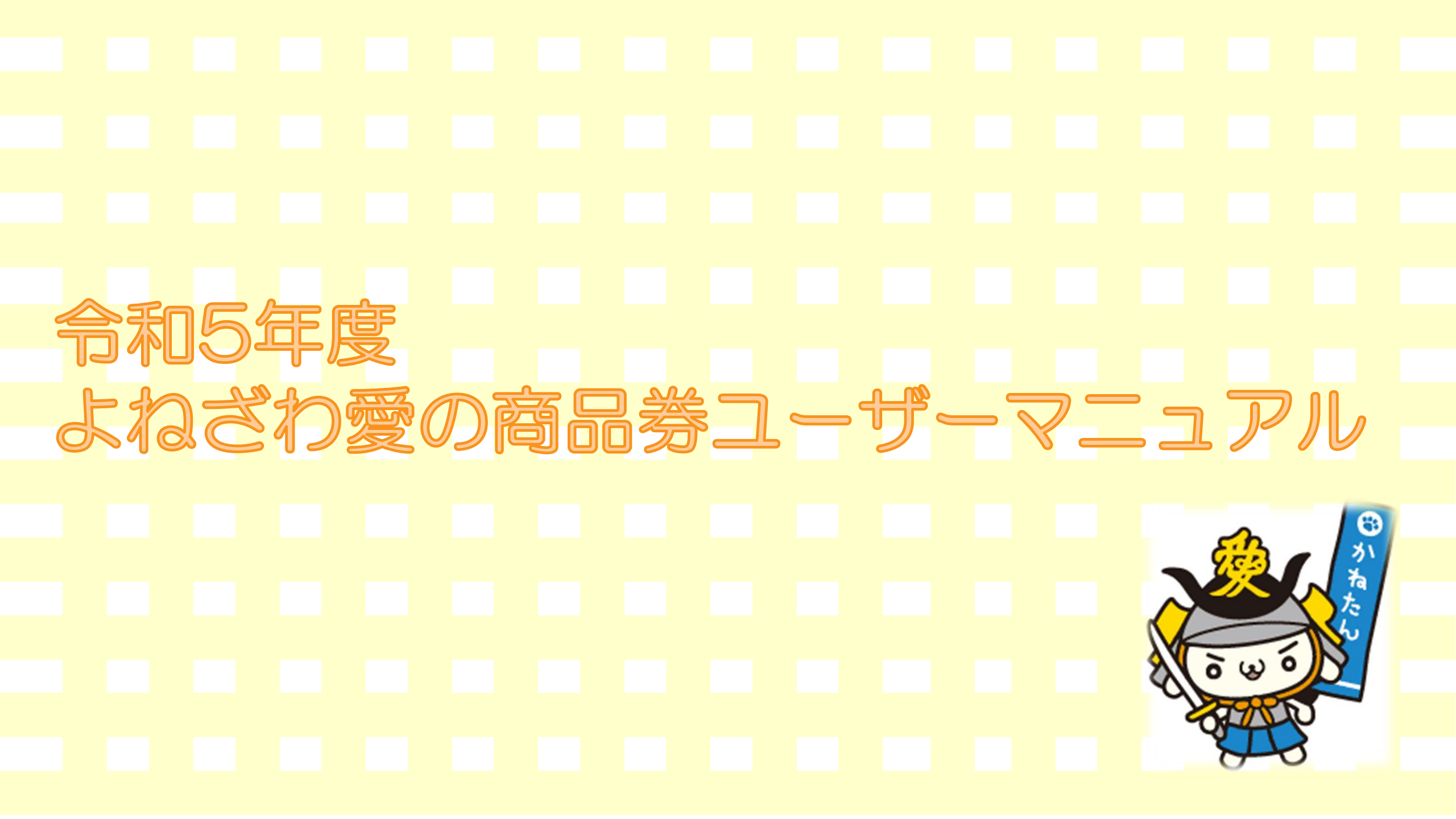

## お申込みまでの流れ

申込期間:令和5年8月1日(火)10:00~令和5年8月15日(火)

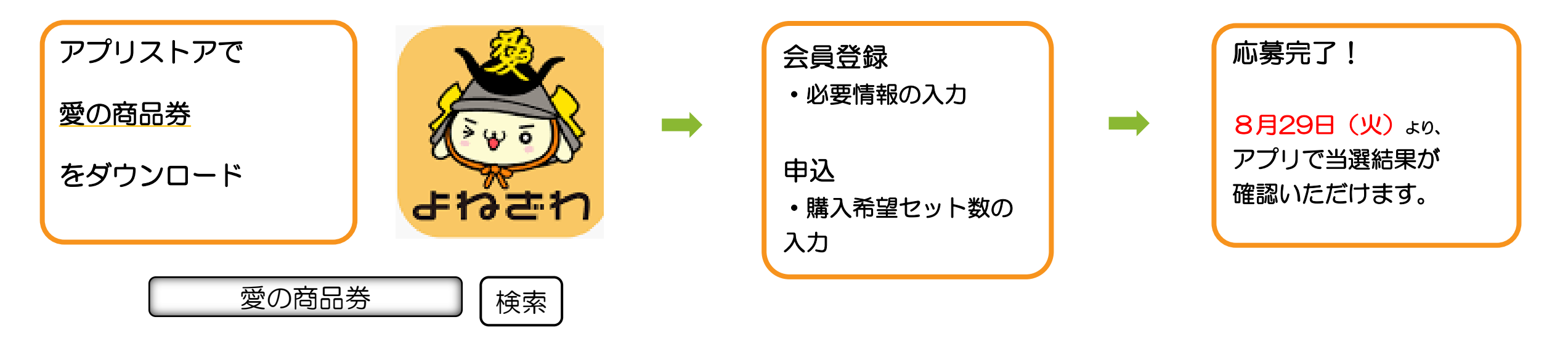

- iPhoneをご利用の方は【App Store】、Androidをご利用の方は【Google Playストア】より アプリをダウンロードしてください。
- 各アプリストア上でアプリを探す場合は、「愛の商品券」と検索してください。
- アプリのダウンロード後、会員情報の登録と、購入を希望するセット数の入力をしていただくと、応募 完了となります。

# アプリのダウンロード方法

#### 【iPhoneを使っている方】

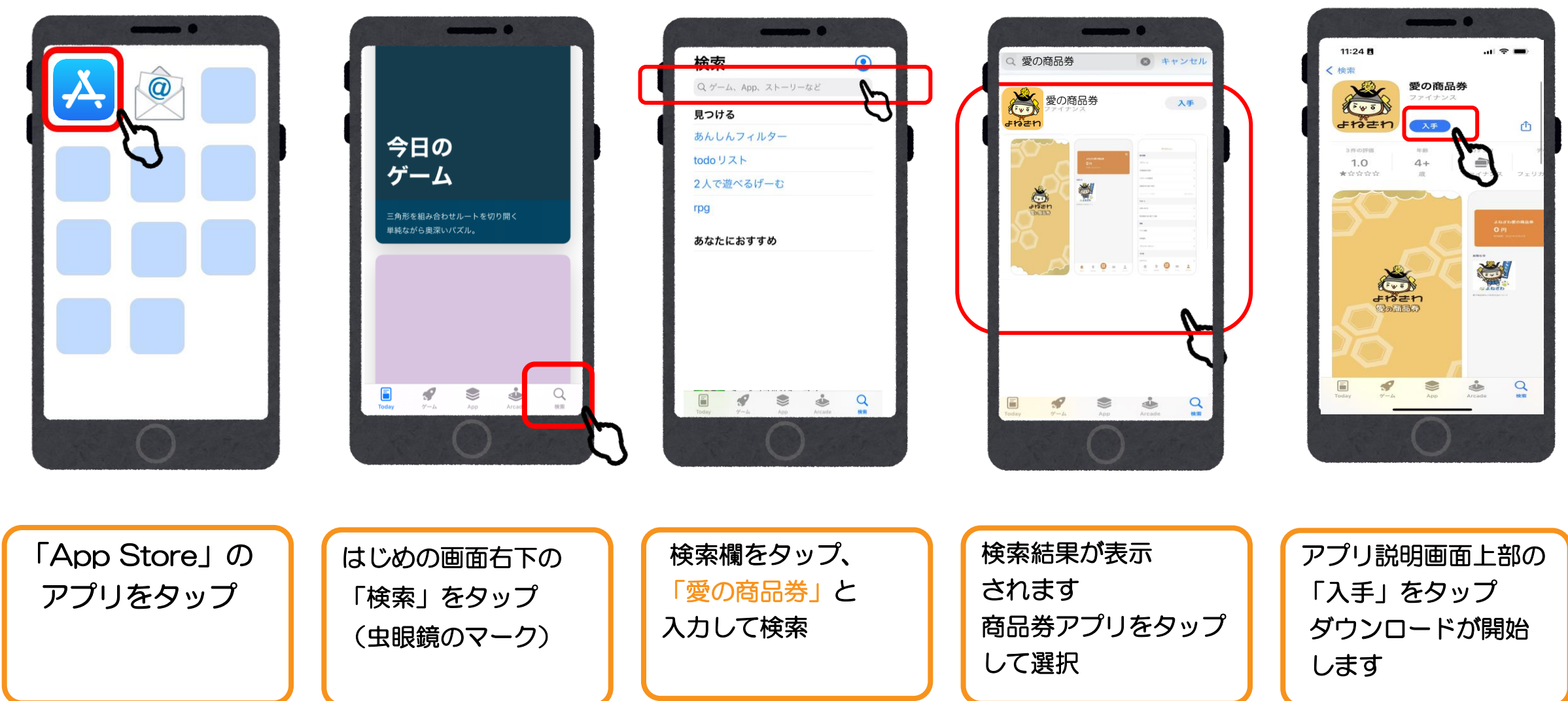

# アプリのダウンロード方法

### 【Androidを使っている方】

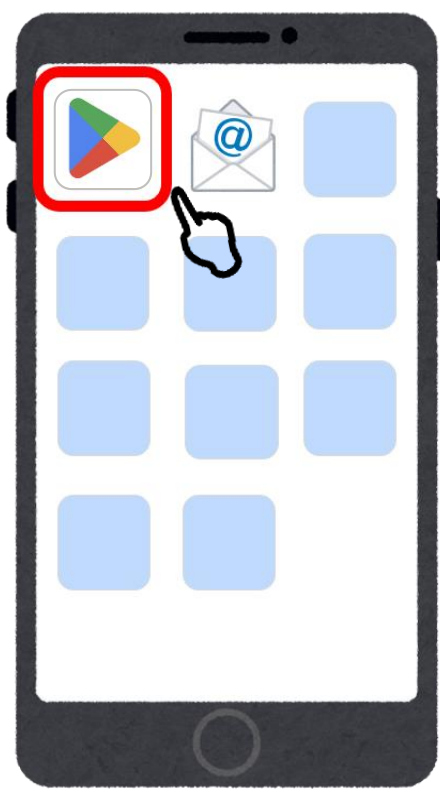

「Playストア」の アプリをタップ

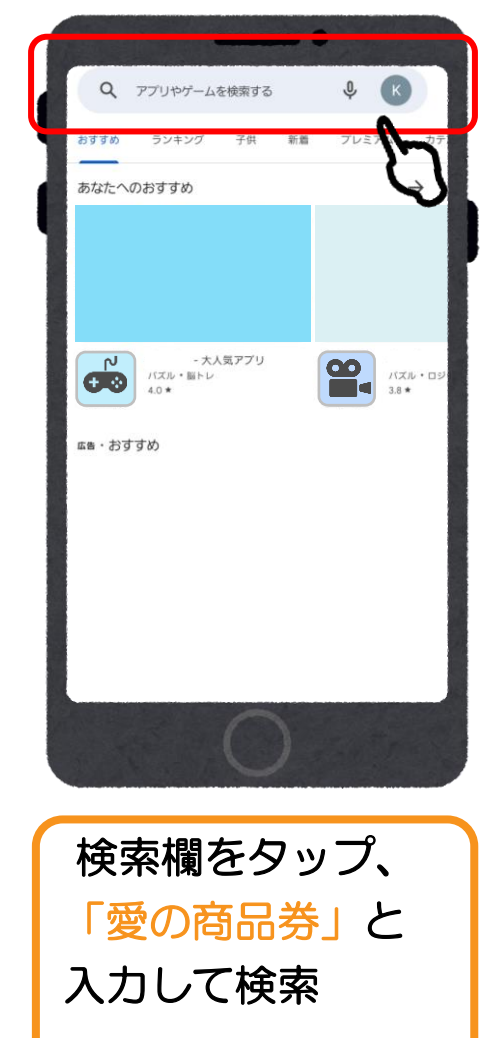

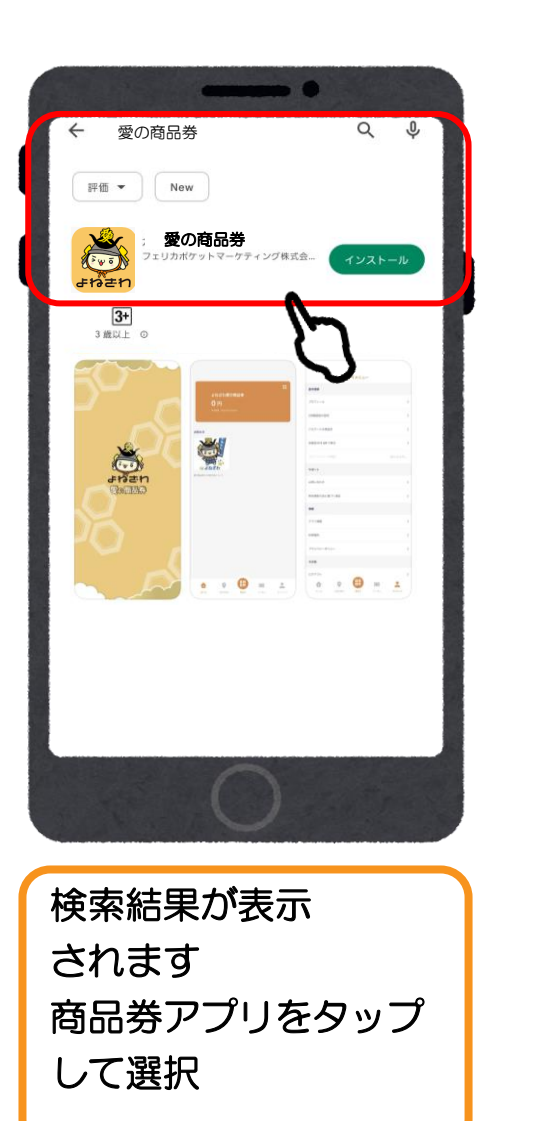

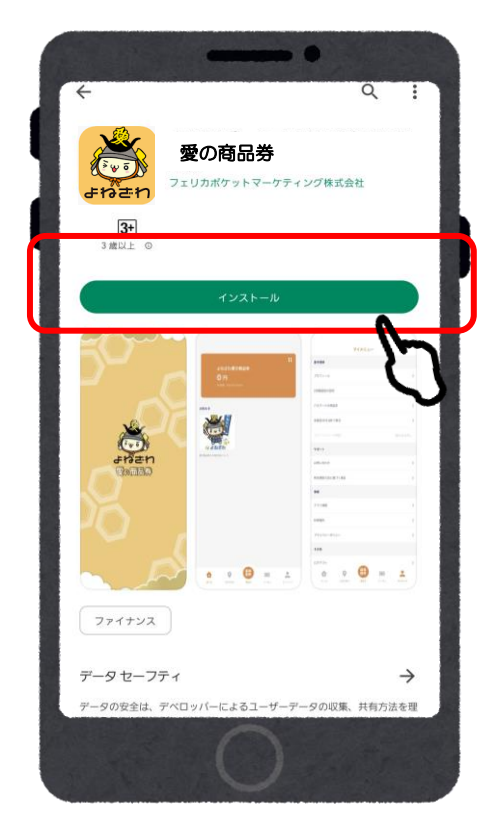

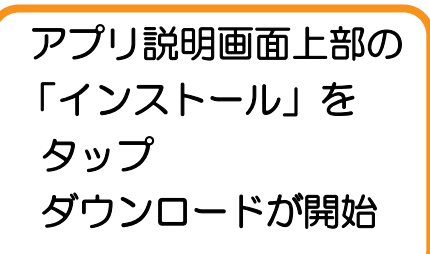

## 会員登録 (アプリ操作)

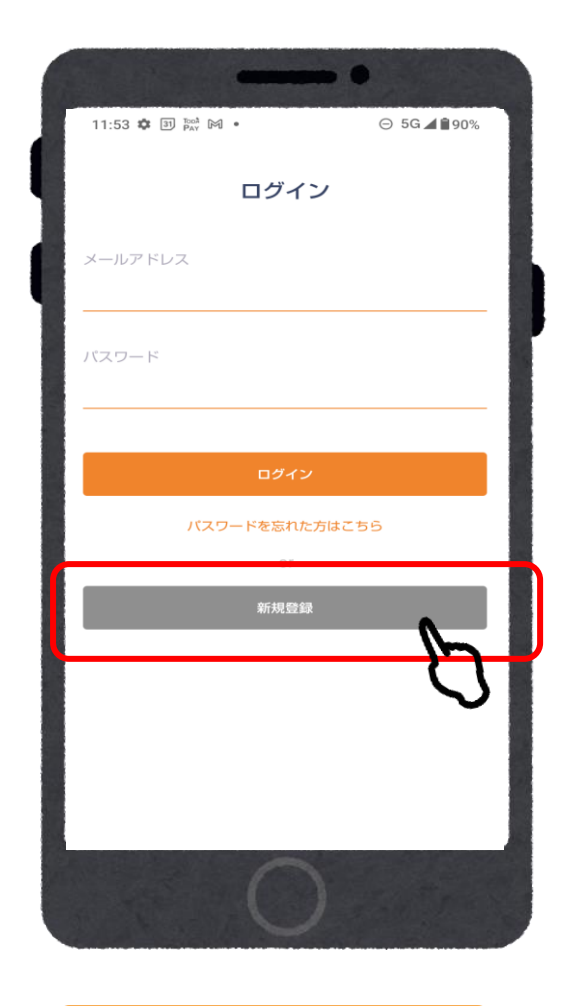

「新規登録」を

タップ

(1)

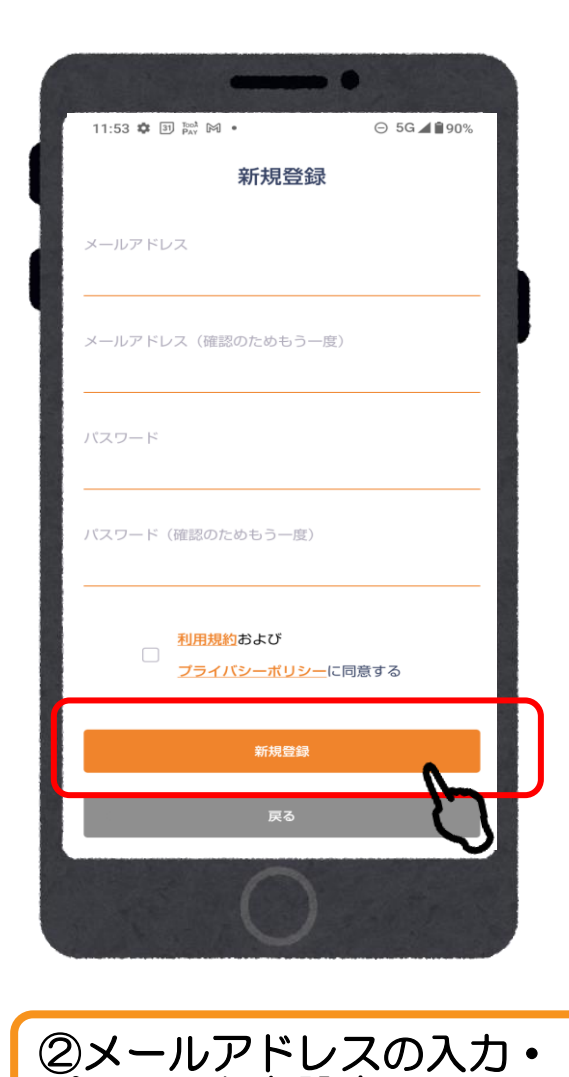

パスワードを設定し

「新規登録」をタップ

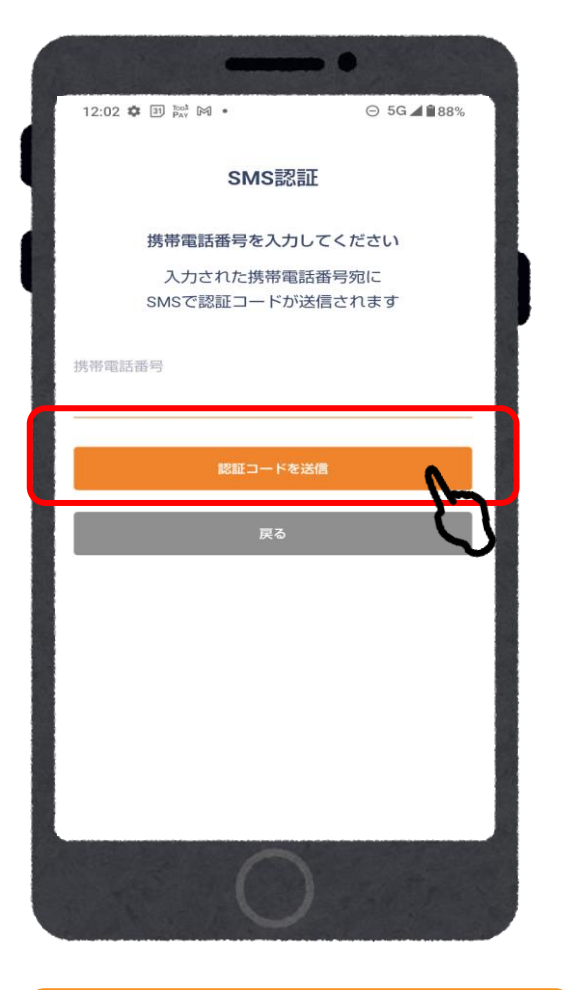

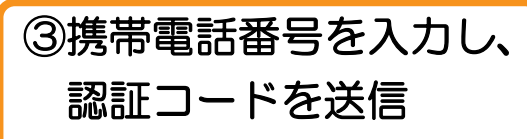

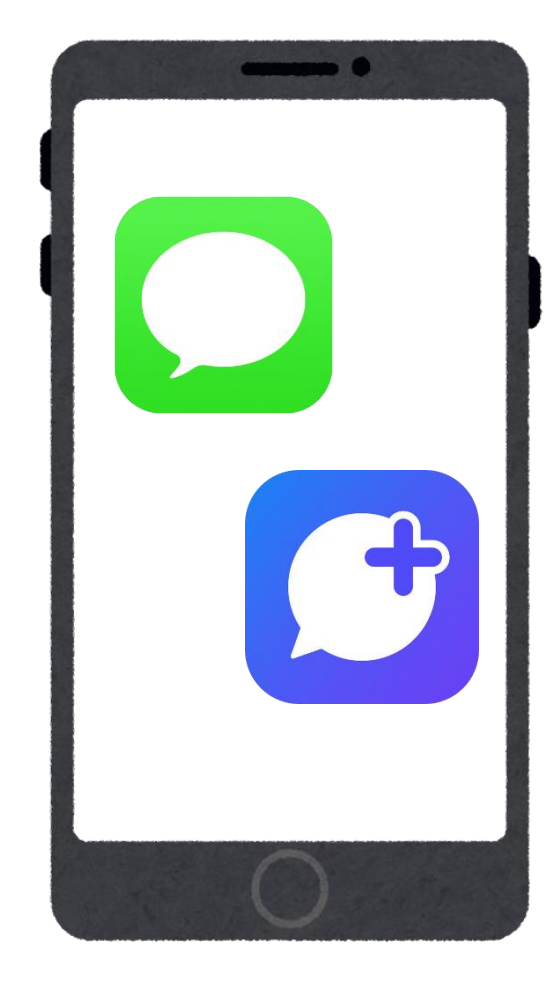

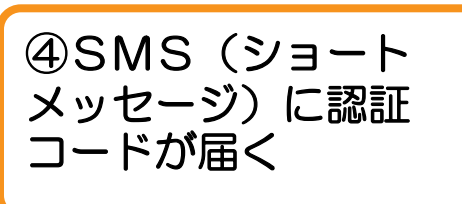

## 会員登録 (アプリ操作)

12:05 🏟 🕅 🗿 Toph •

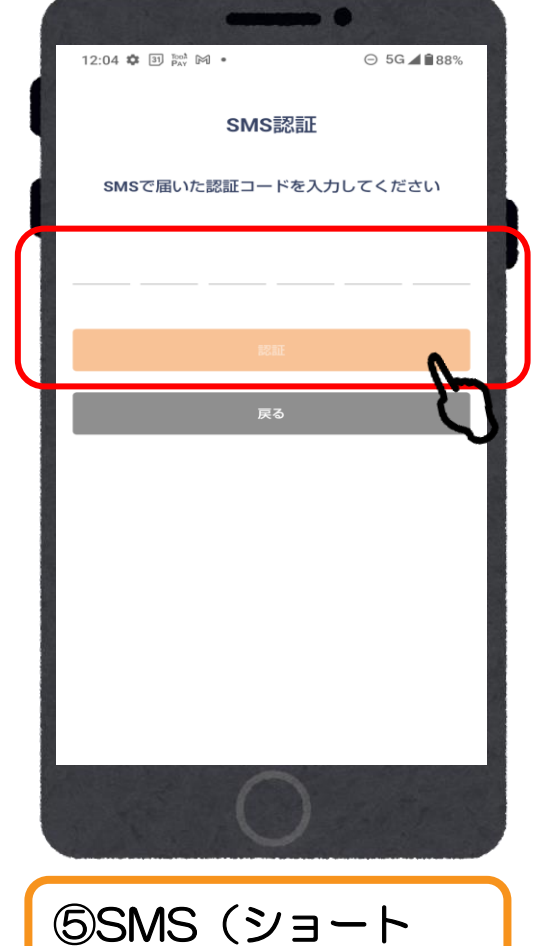

メッセージ)に届い

た6桁の番号を入力

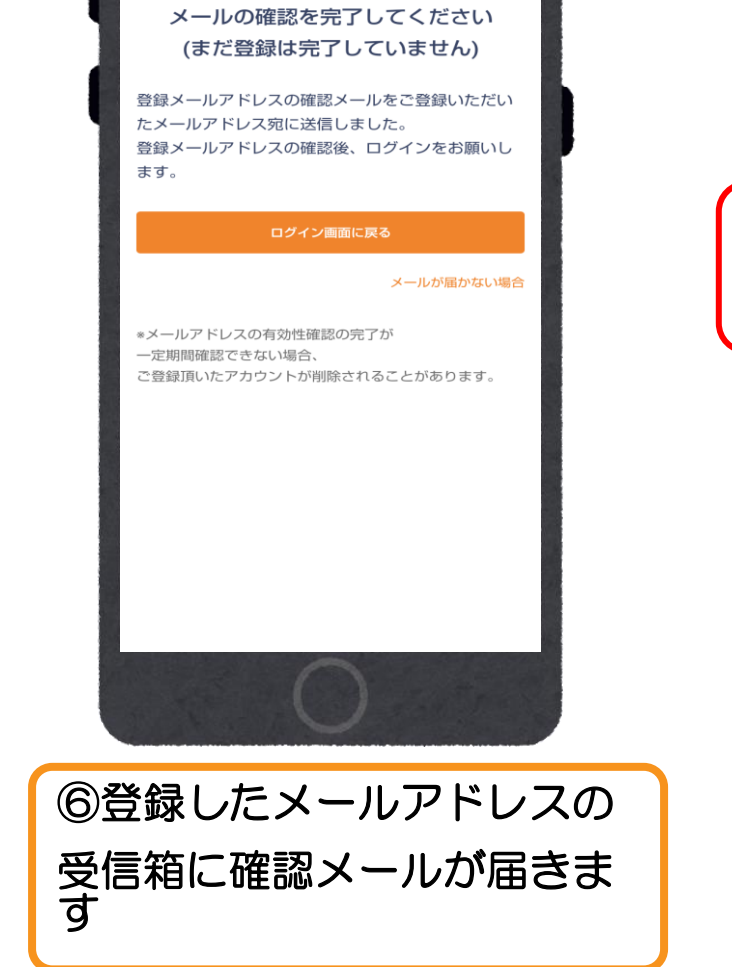

⊖ 5G **⊿ ≜**88%

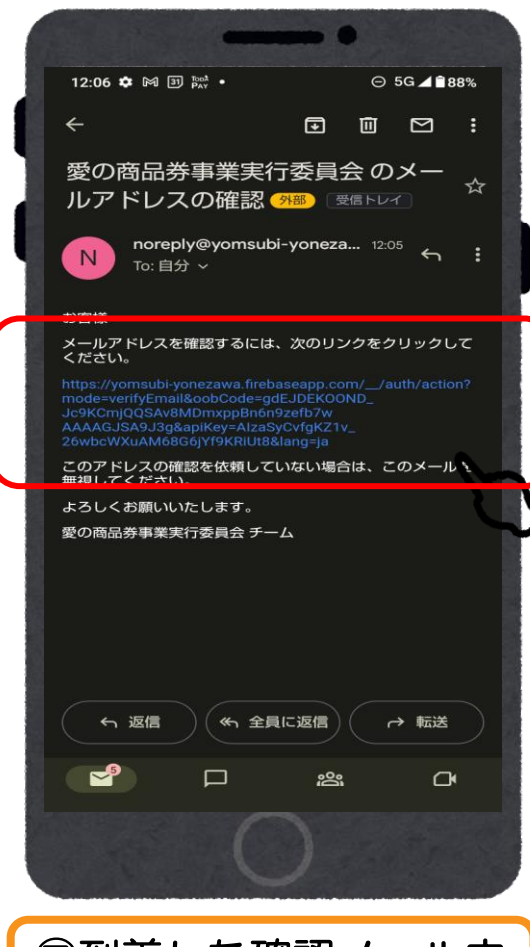

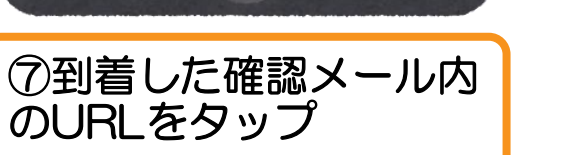

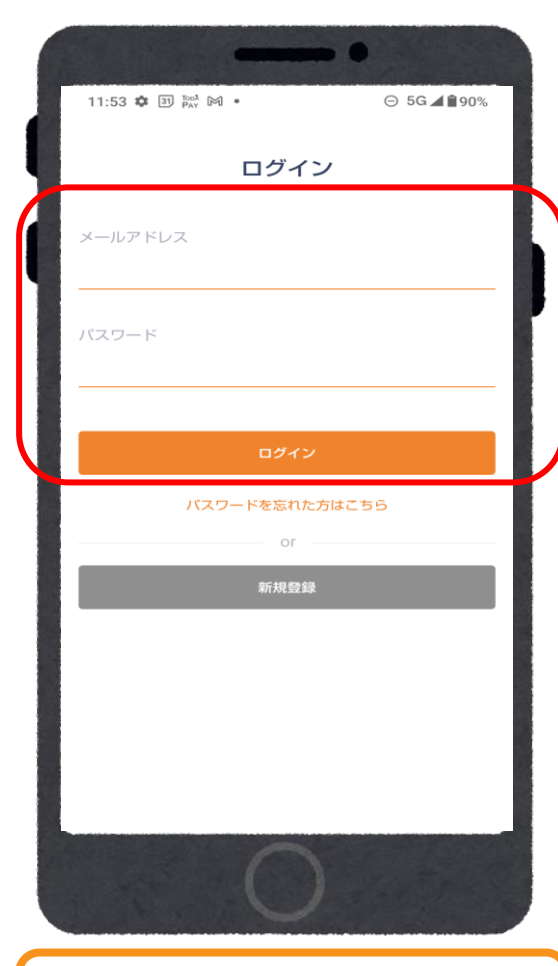

⑧アプリに戻り、メール アドレスパスワードを 入力してログイン

## 商品券申込(アプリ操作)

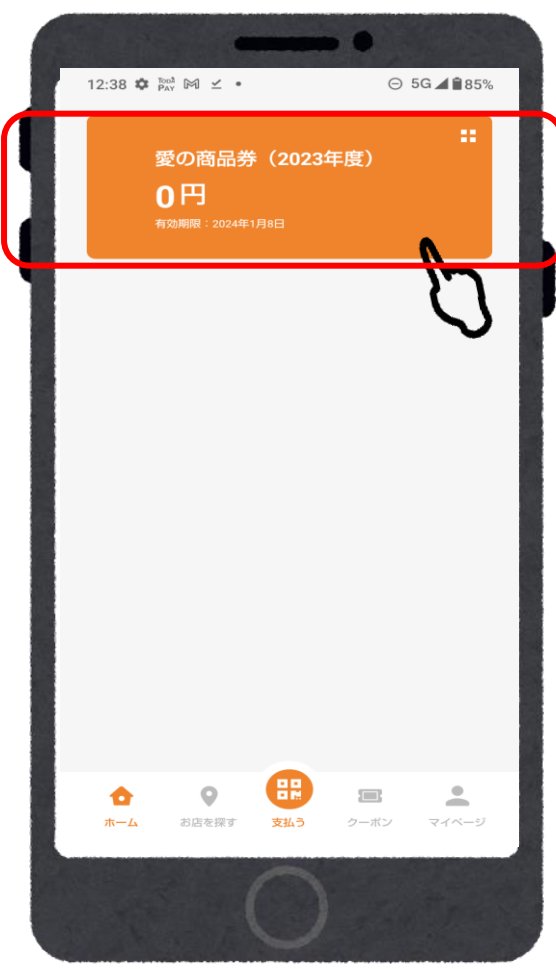

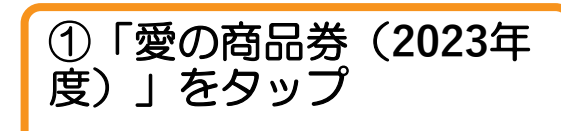

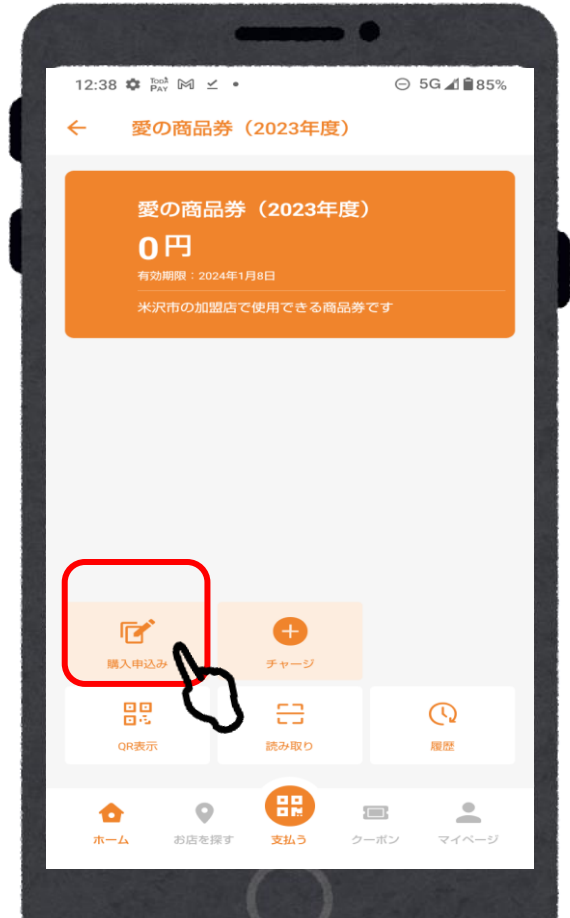

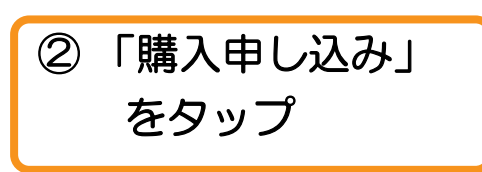

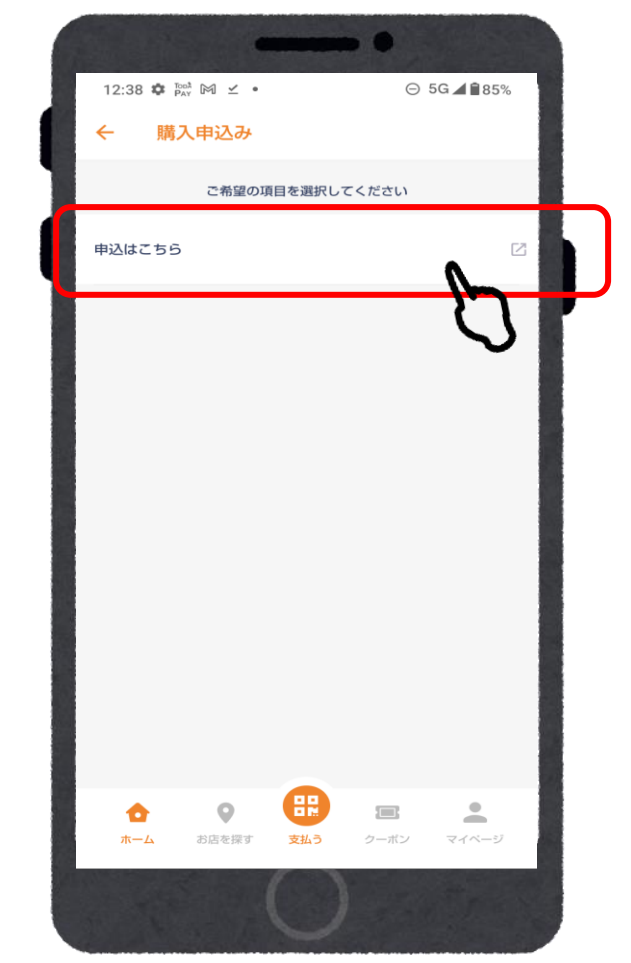

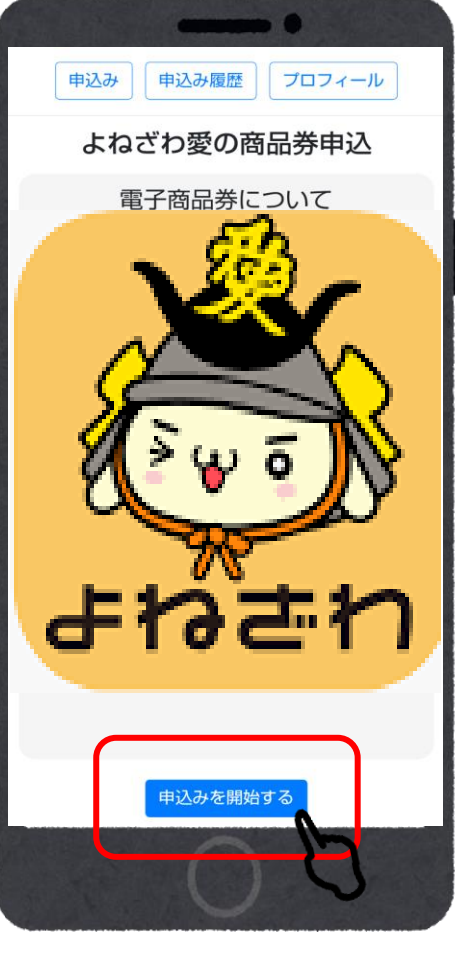

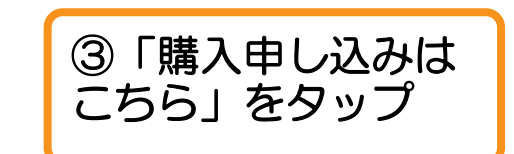

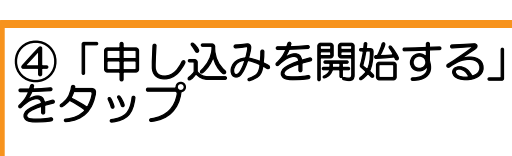

## 商品券申込(アプリ操作)

|                                      | •                     | •••••              |
|--------------------------------------|-----------------------|--------------------|
| プロフィール                               | 生年月日*                 | 生年月日*              |
| お申し込みには入力必須面日の登録が必要で                 | 西暦 - / 月 - / 日 -      | 1984 ~ / 5 ~ / 3 ~ |
| J.                                   | 郵便番号*                 | <b>新伊吾</b> 忌*      |
| *必須項目                                | 半角数字7桁 野便番号から検索       | 3502212 郵便番号から検索   |
| 姓 (漢字)* 名 (漢字)*<br>漢字                | 都道府県*                 | 都道府喫*              |
|                                      | 「郵便番号から住所検索」で自動入力されます | EP-Add n' J Ale    |
| セイ (カナ) <sup>*</sup><br>全角カナ<br>全角カナ | 市区町村*                 | プロフィールを登録しました      |
| 44.501*                              | 「郵便番号から住所検索」で自動入力されます |                    |
| ○男性 ○女性 ○その他                         | 番地*                   | ок                 |
| 生在目口*                                |                       |                    |
|                                      | 建物名・部屋番号              | 建物名・部屋番号           |
|                                      |                       |                    |
| 野便番号*                                | 確認                    | 登録して申し込みに進まい       |
| 半用数子/桁                               | 戻る                    |                    |
| 都道府県*                                |                       | 修正に戻る              |
|                                      |                       |                    |
|                                      |                       |                    |

プロフィールが未入力の場合は、お客様情報の入力が必要です。

※事前に入力済の場合は、この画面はスキップされます※

## 商品券申込(アプリ操作)

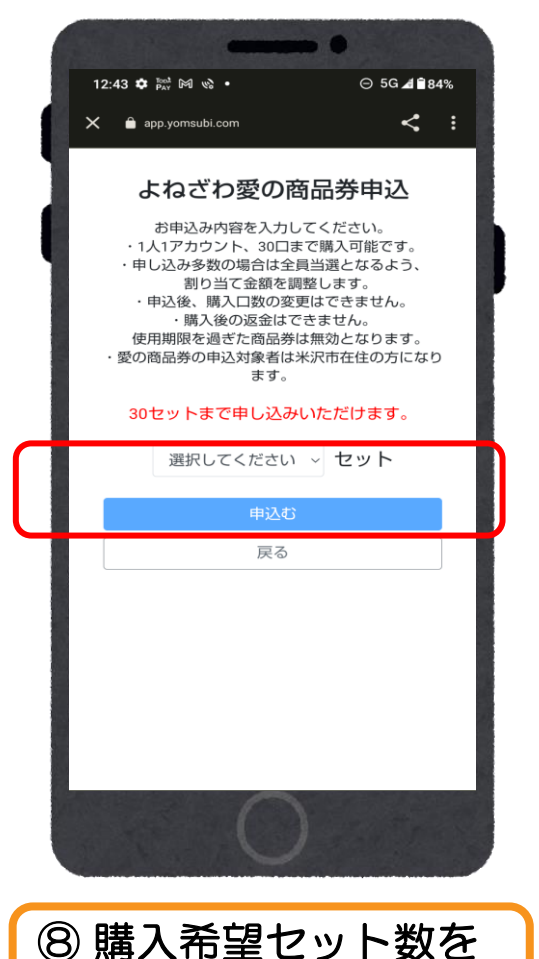

選択し「申し込む」を タップ

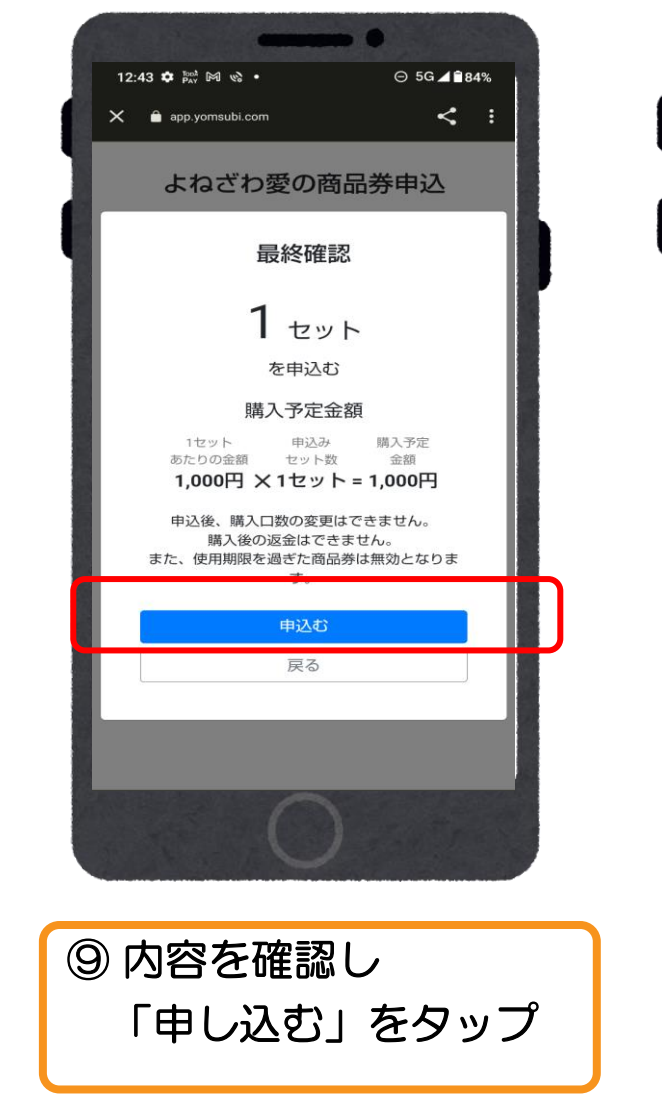

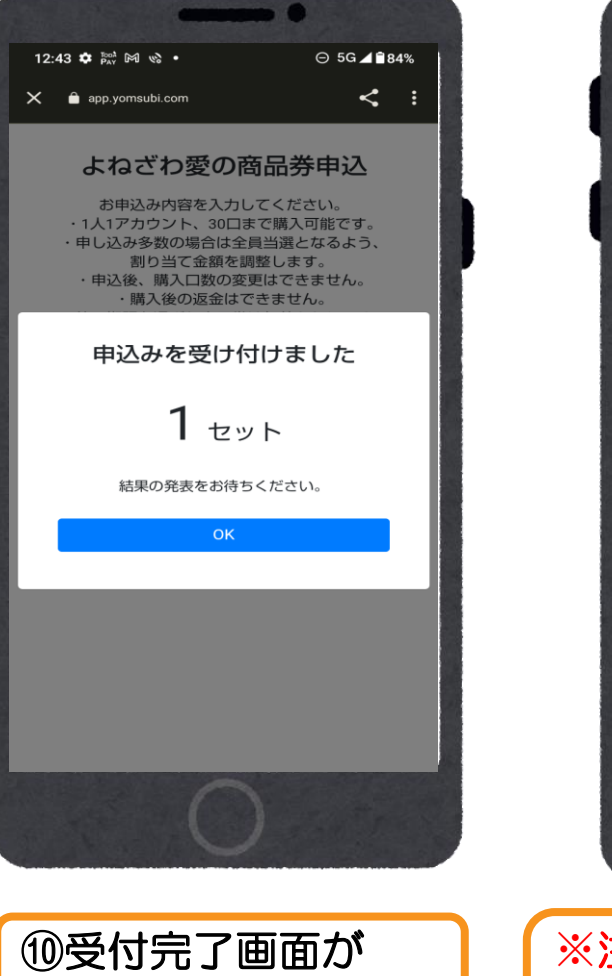

表示されます

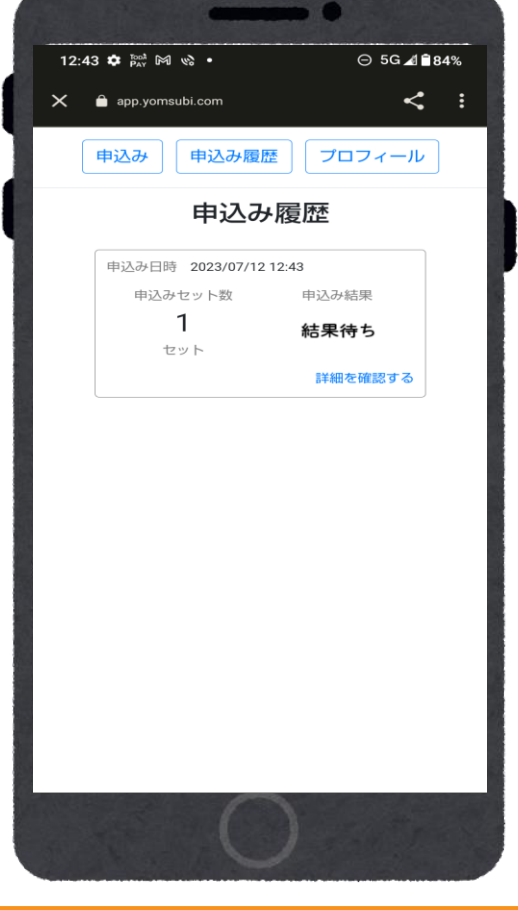

※注意※ 追加申し込みをすることは できませんのでご注意ください

### 当落結果の確認

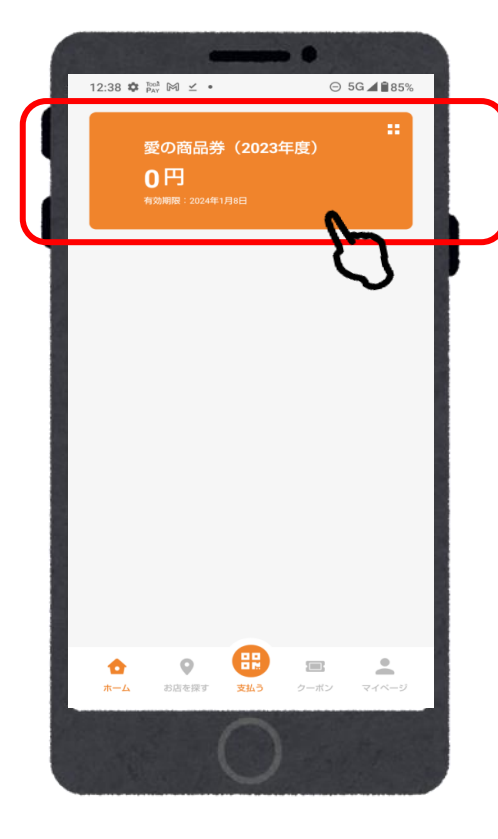

①「愛の商品券

タップ

(2023年度)」を

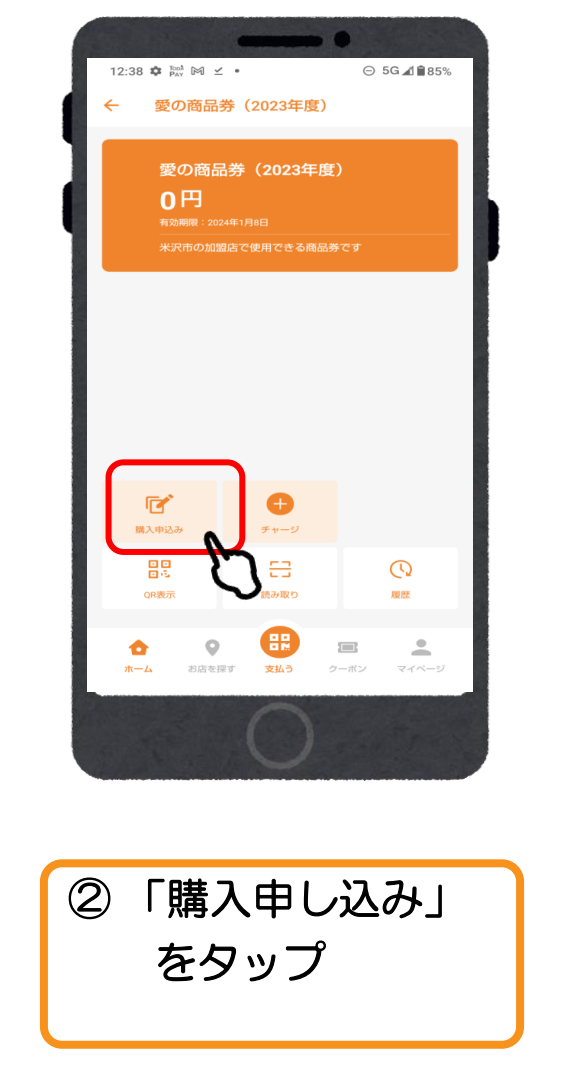

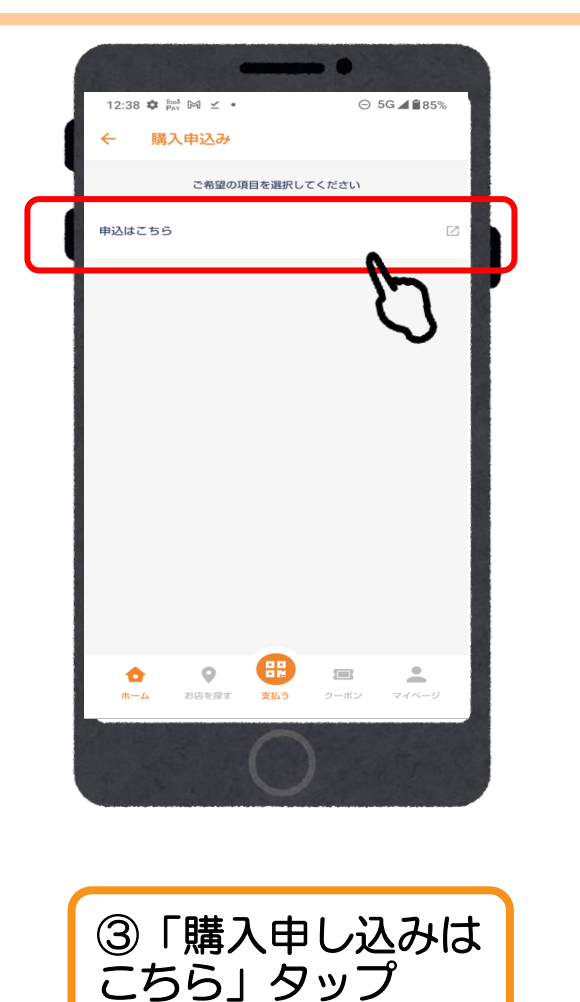

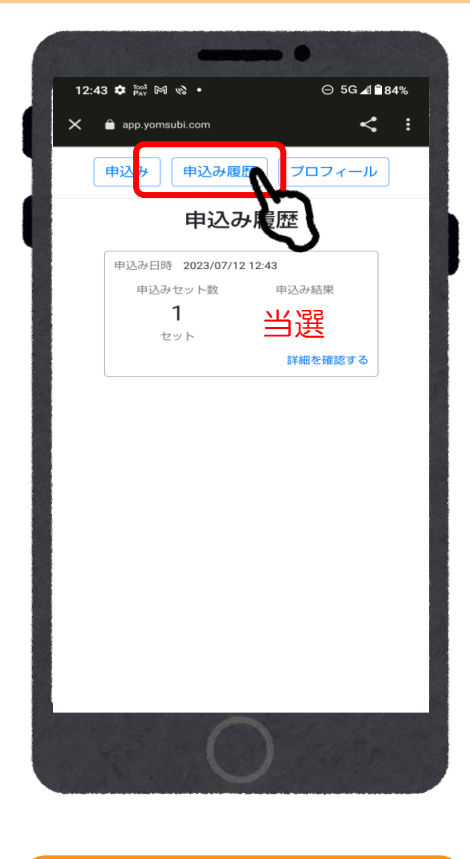

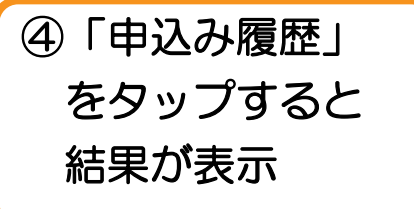

商品券の入金(アプリ操作)

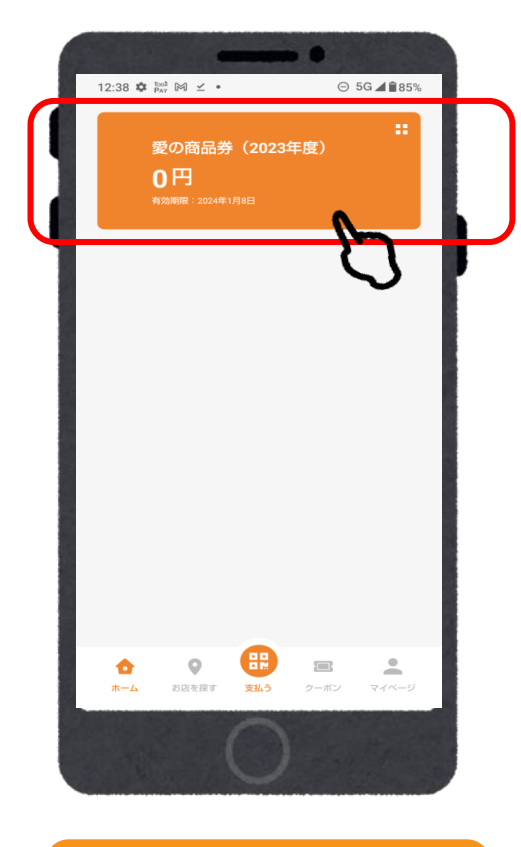

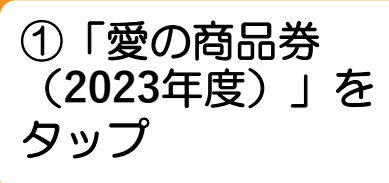

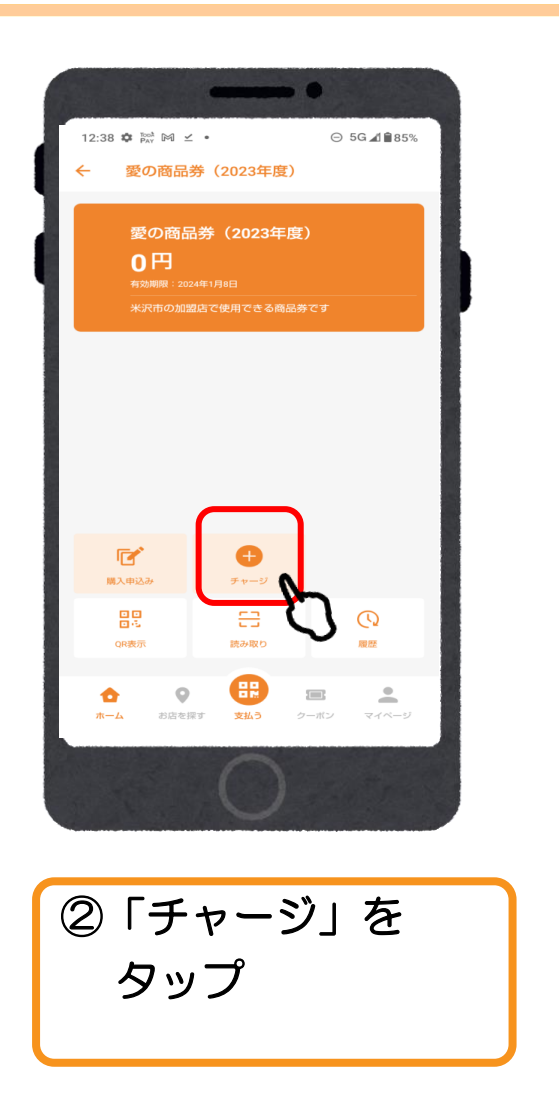

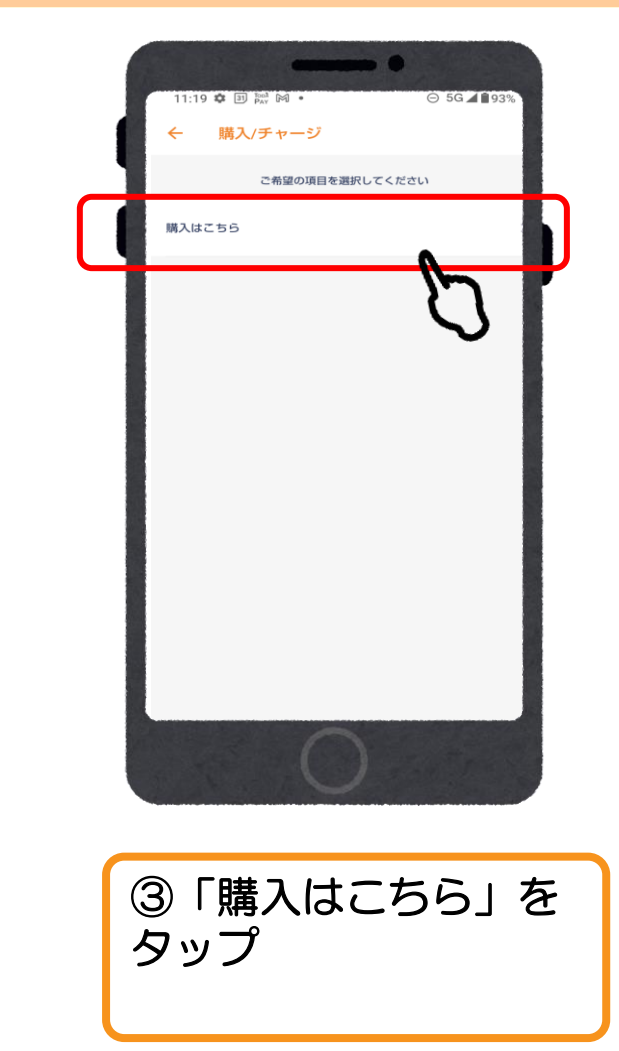

# ご入金/クレジットカード (VISA・Master・JCB)

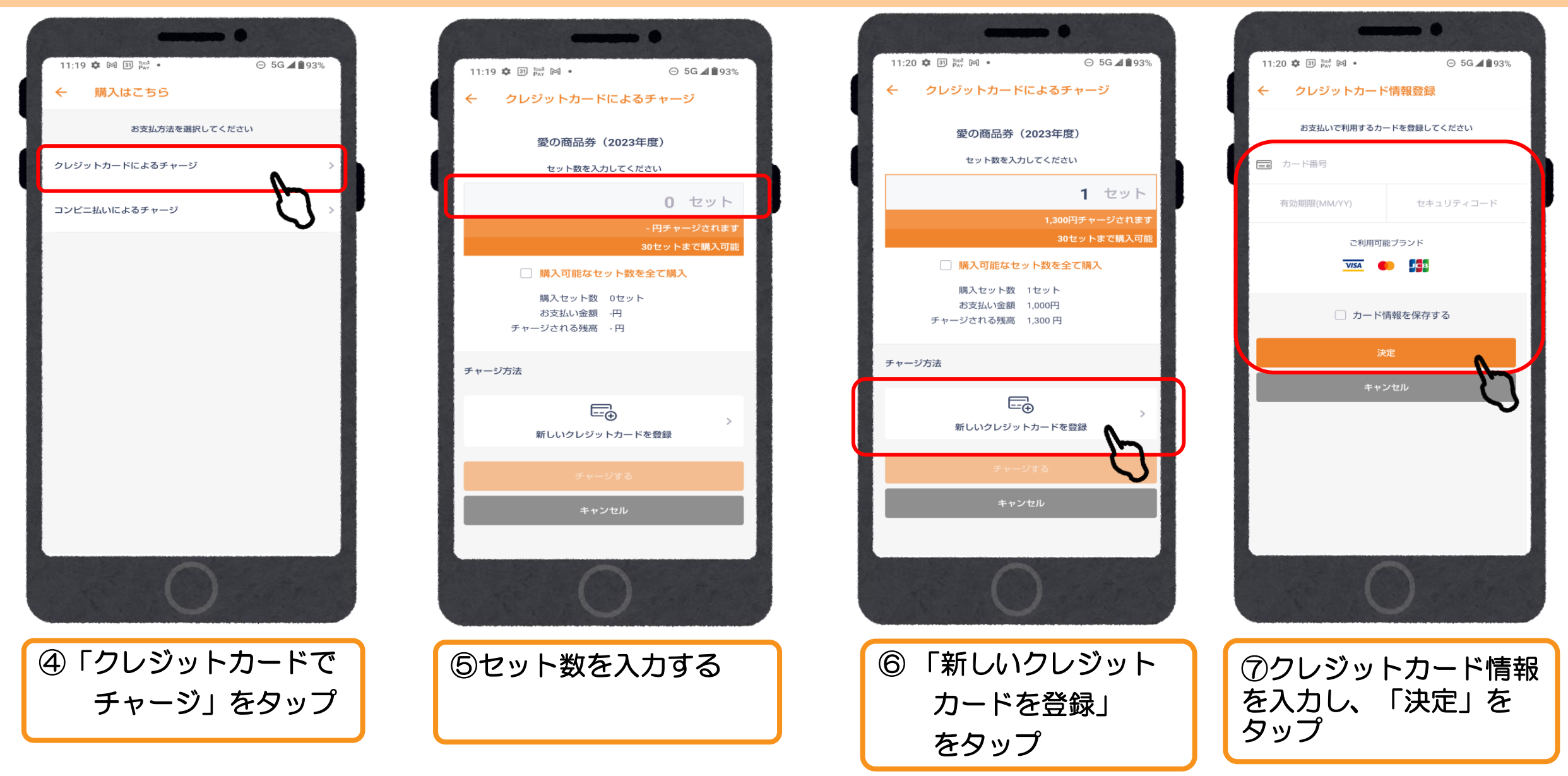

## ご入金/クレジットカード

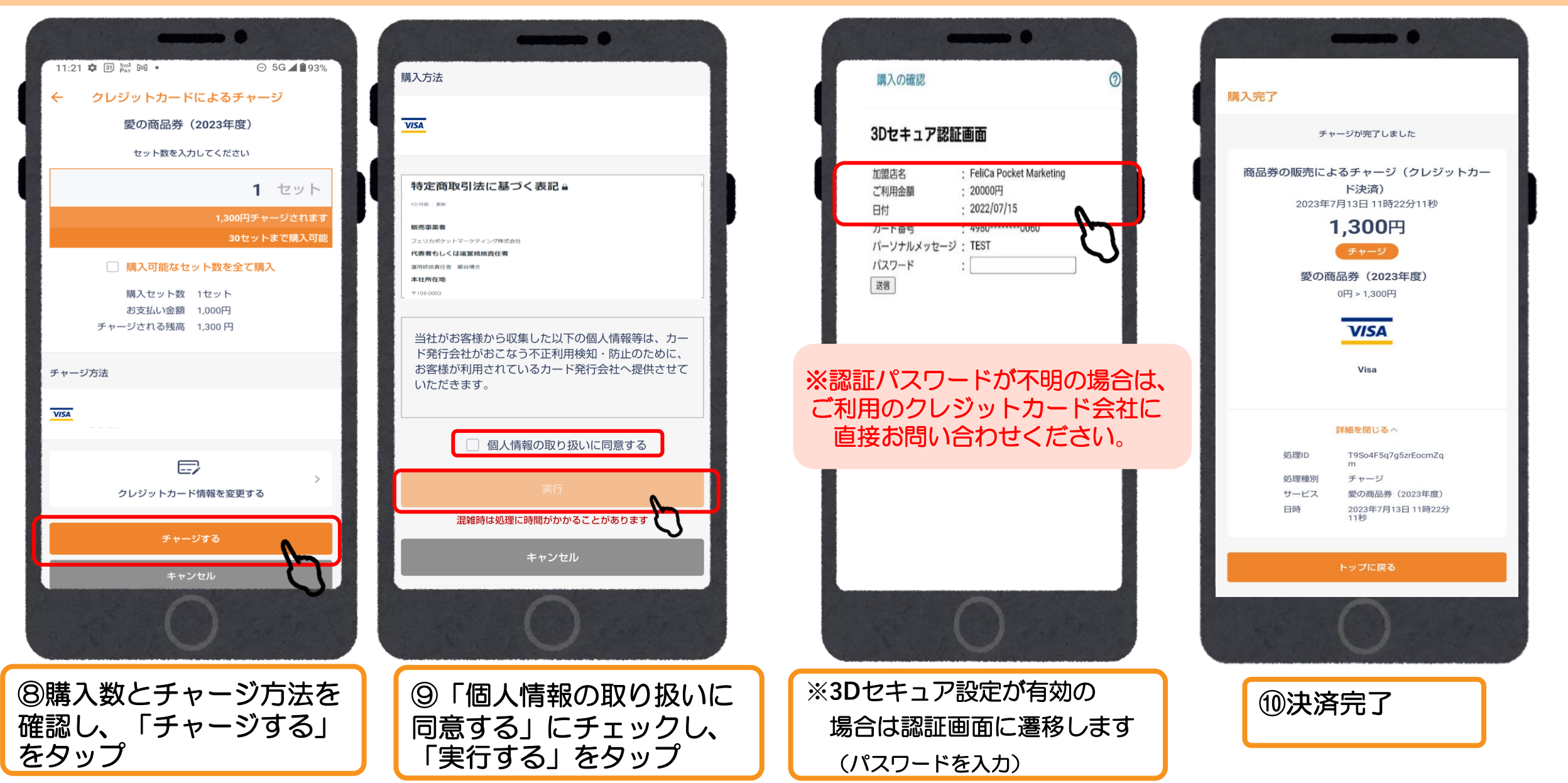

### ご入金/コンビニ払い (ローソン、ファミリーマート、ミニストップ、セイコーマート、デイリーヤマザキ)

⊖ 5G ⊿ 🕯 92%

0 セット

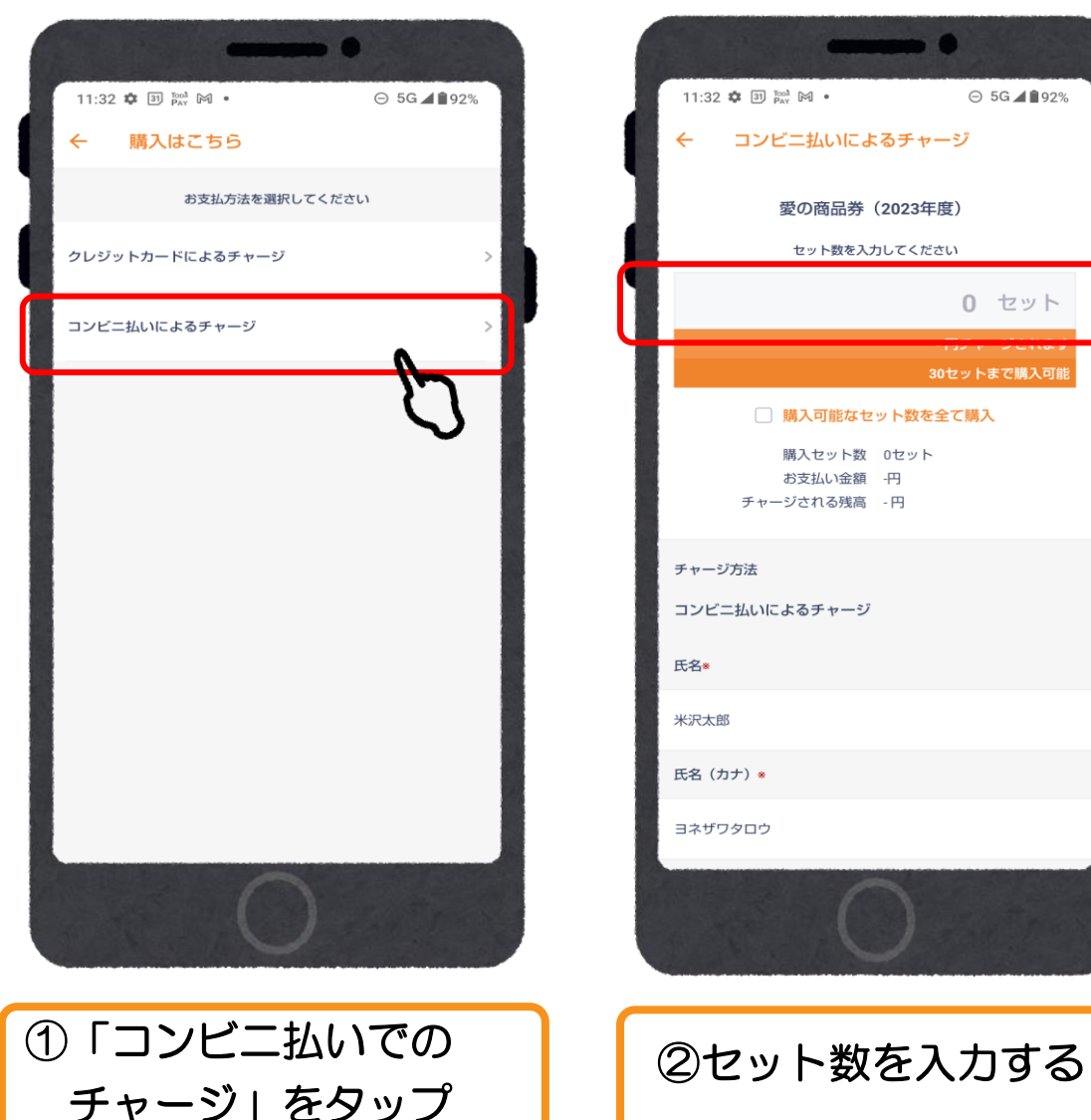

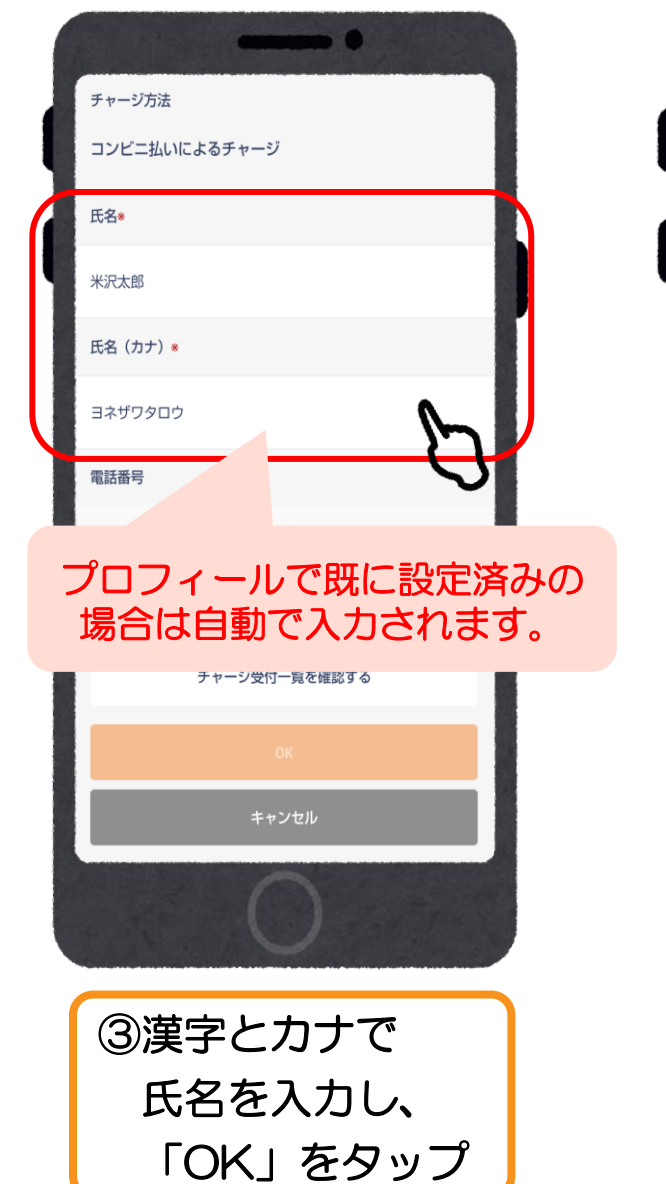

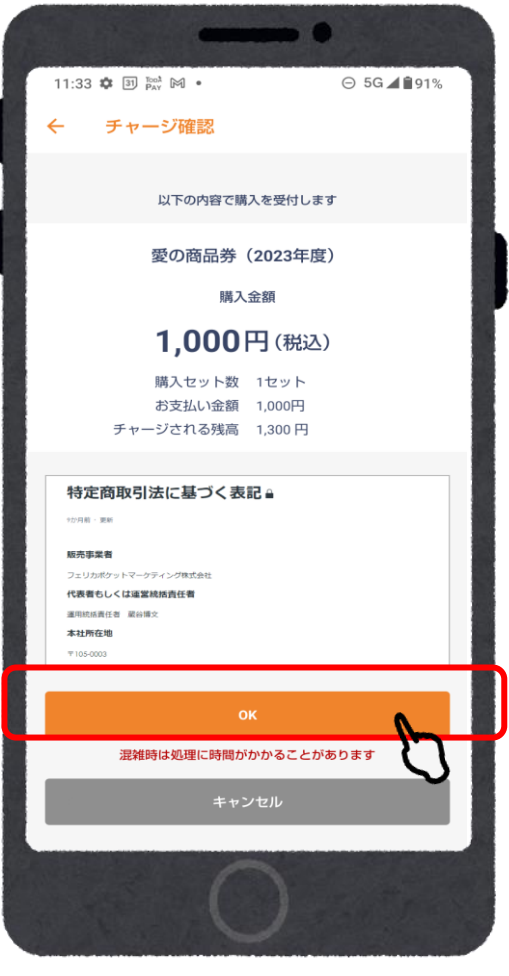

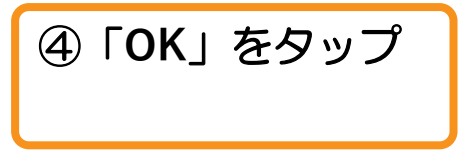

### ご入金/コンビニ払い (ローソン、ファミリーマート、ミニストップ、セイコーマート、デイリーヤマザキ)

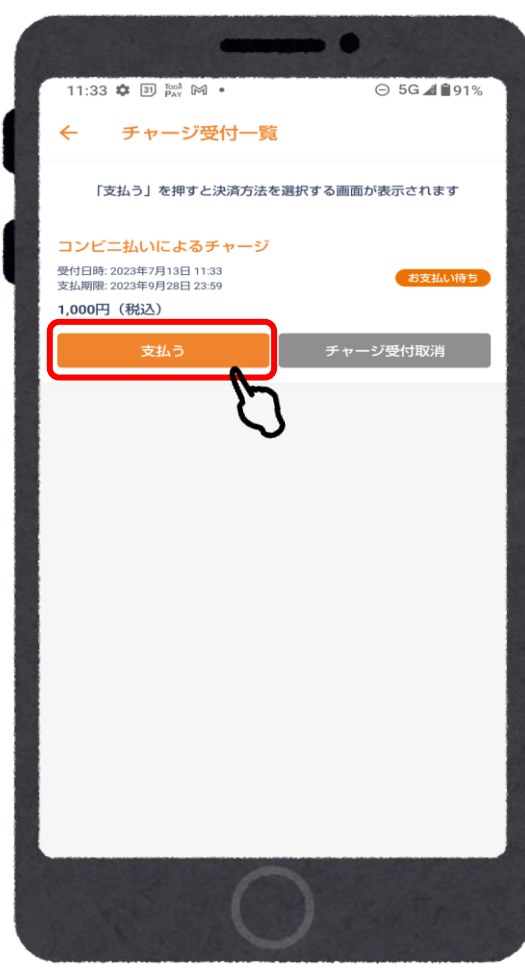

⑤「支払う」をタップ

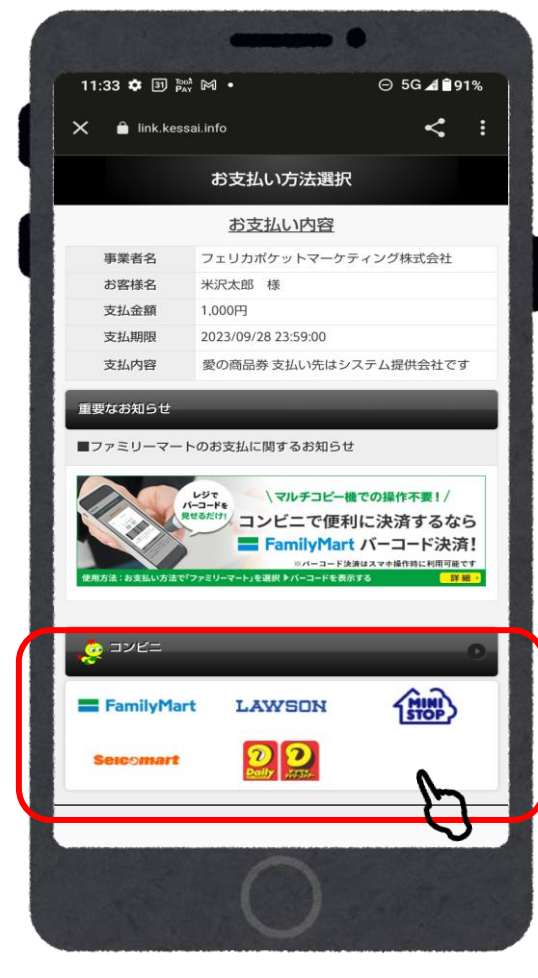

⑥支払いを希望する

選択

コンビニエンスストアを

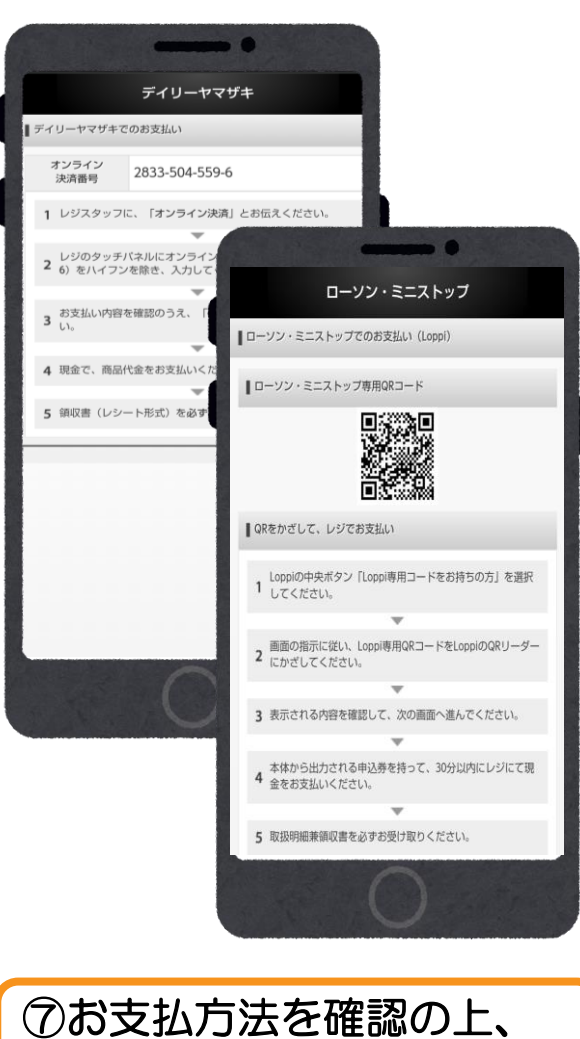

お近くのコンビニエンスストアでお支払いください

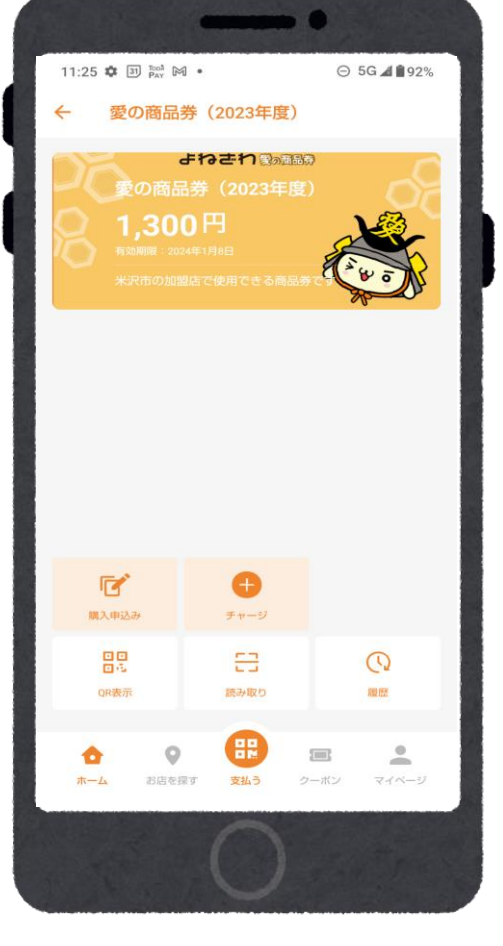

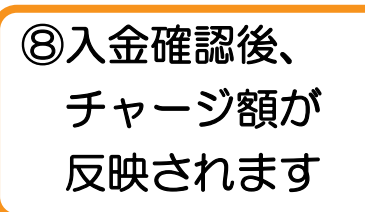

## ご入金/コンビニ払い(セブンイレブン)

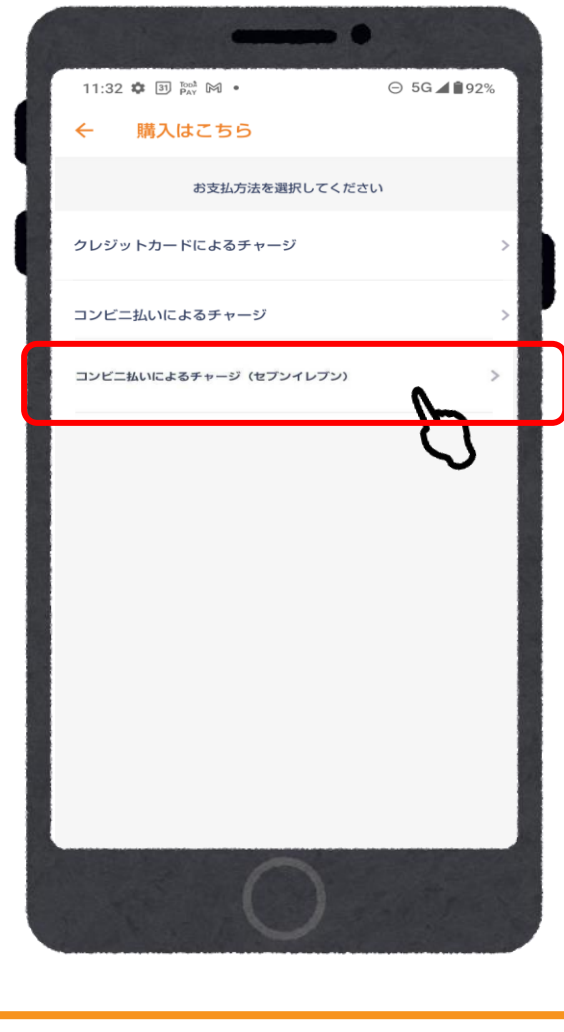

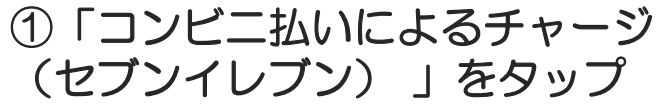

| -                                      |                                                                   |
|----------------------------------------|-------------------------------------------------------------------|
| 11:47 🖬 幸 🗭 🔹                          | ¥€ ♥ œ∞ ∰ .ill 50% 🚔                                              |
| ← コンビニ払いに                              | よるチャージ(セブンイレ                                                      |
| 愛の商品                                   | 券(2023年度)                                                         |
| 金額を入                                   | カしてください                                                           |
|                                        | 1000 円                                                            |
| 1,000円<br>1,000円<br>チャージ5月15日<br>チャージ1 | <b>3,000円</b><br>3,000円<br>5,000円<br>高 1,000~19,000円<br>残高 1,000円 |
| チャージ方法<br>コンビニ払いによるチャージ<br>氏名。         | (セブンイレブン)                                                         |
| テスト                                    |                                                                   |
| 氏名(カナ) 🔹                               |                                                                   |
| (                                      | C                                                                 |

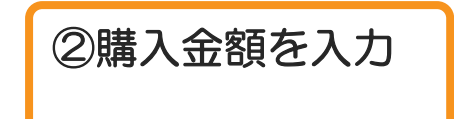

## ご入金/コンビニ払い(セブンイレブン)

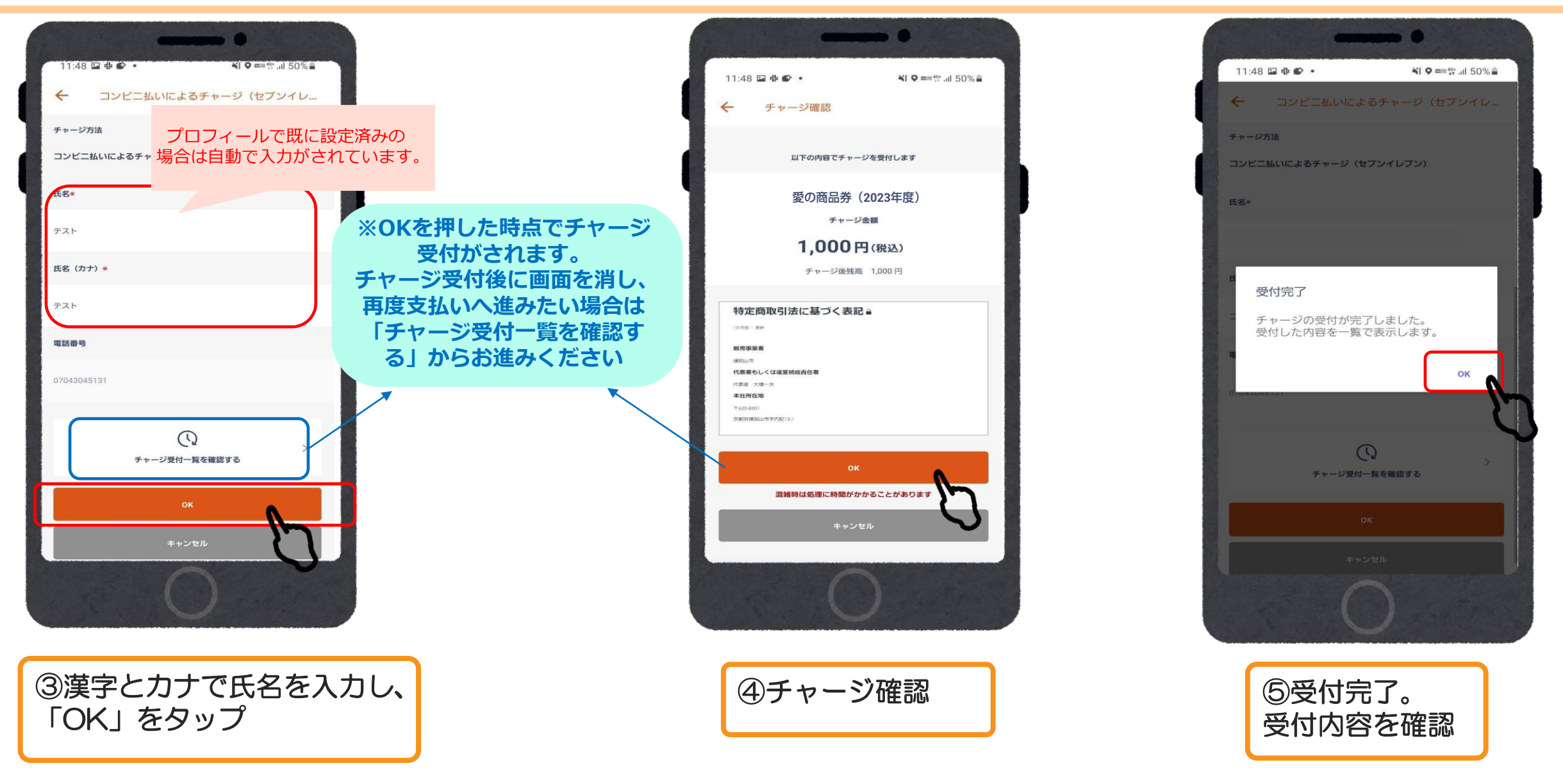

ご入金/コンビニ払い(セブンイレブン)

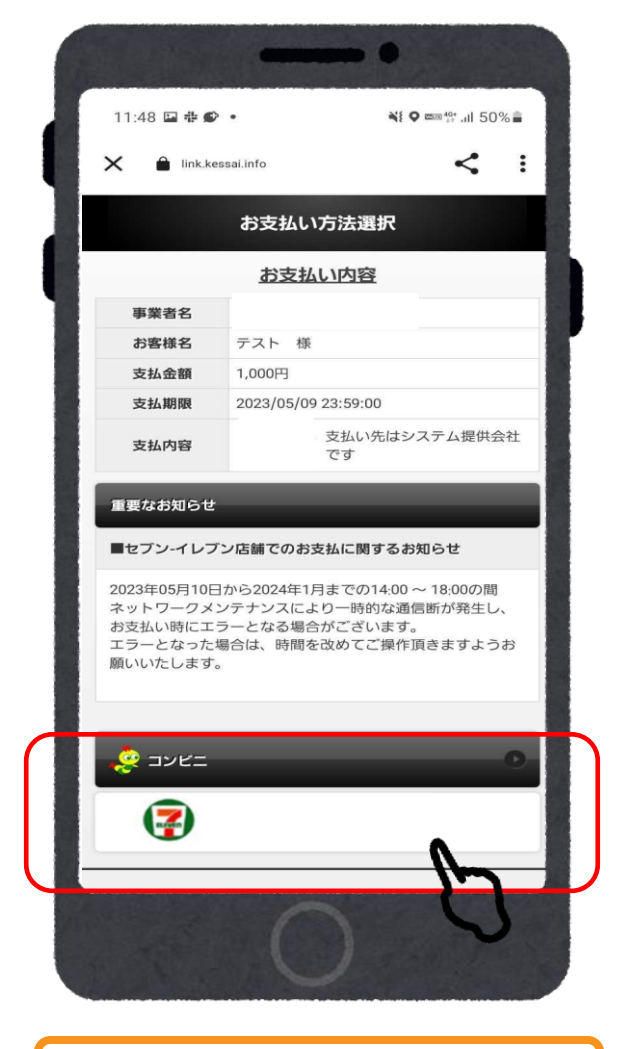

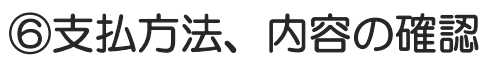

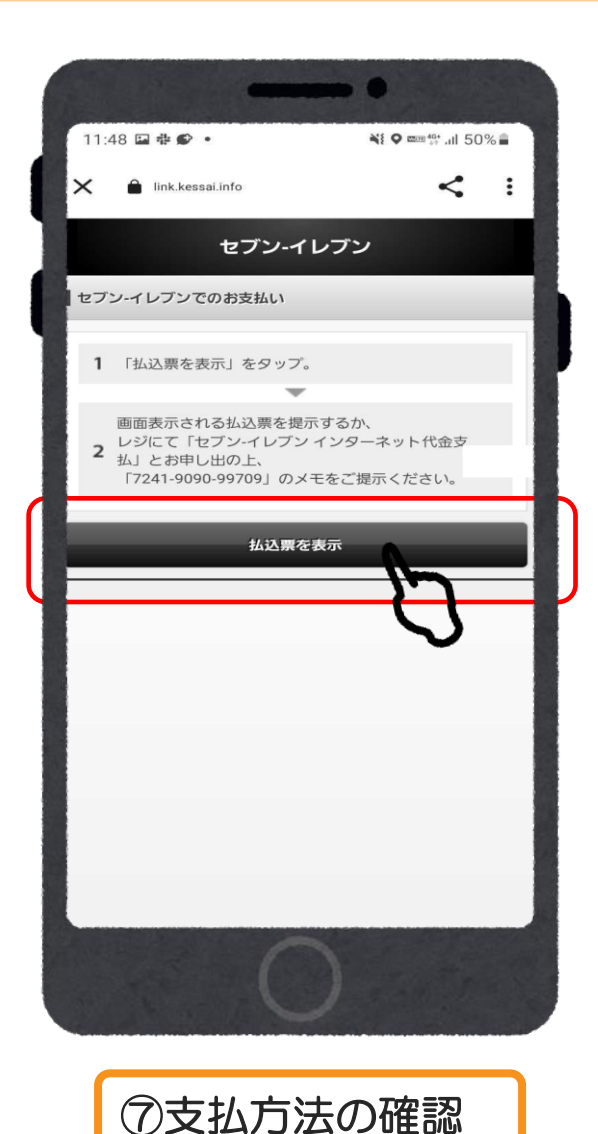

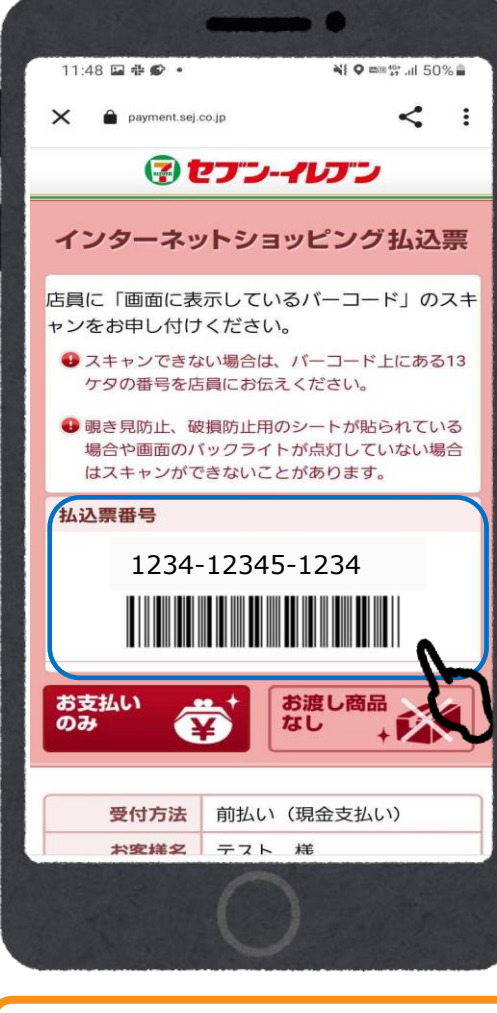

⑧振込票の表示 セブンイレブンスタッフに スキャンしてもらう

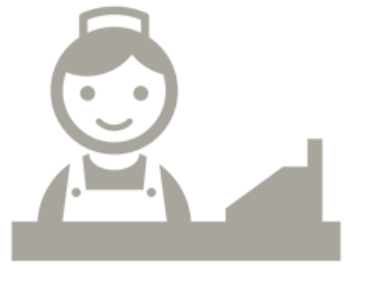

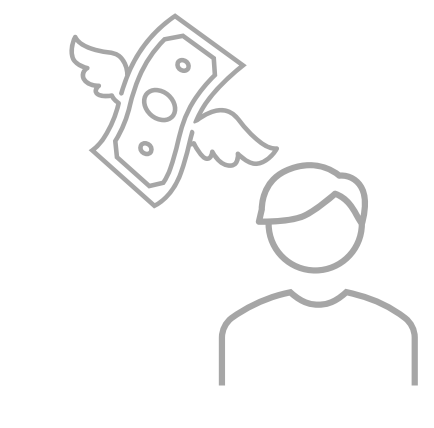

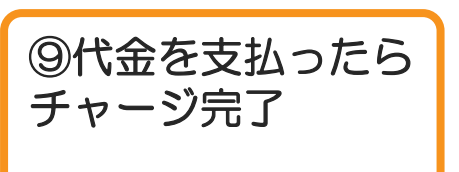

店頭での決済

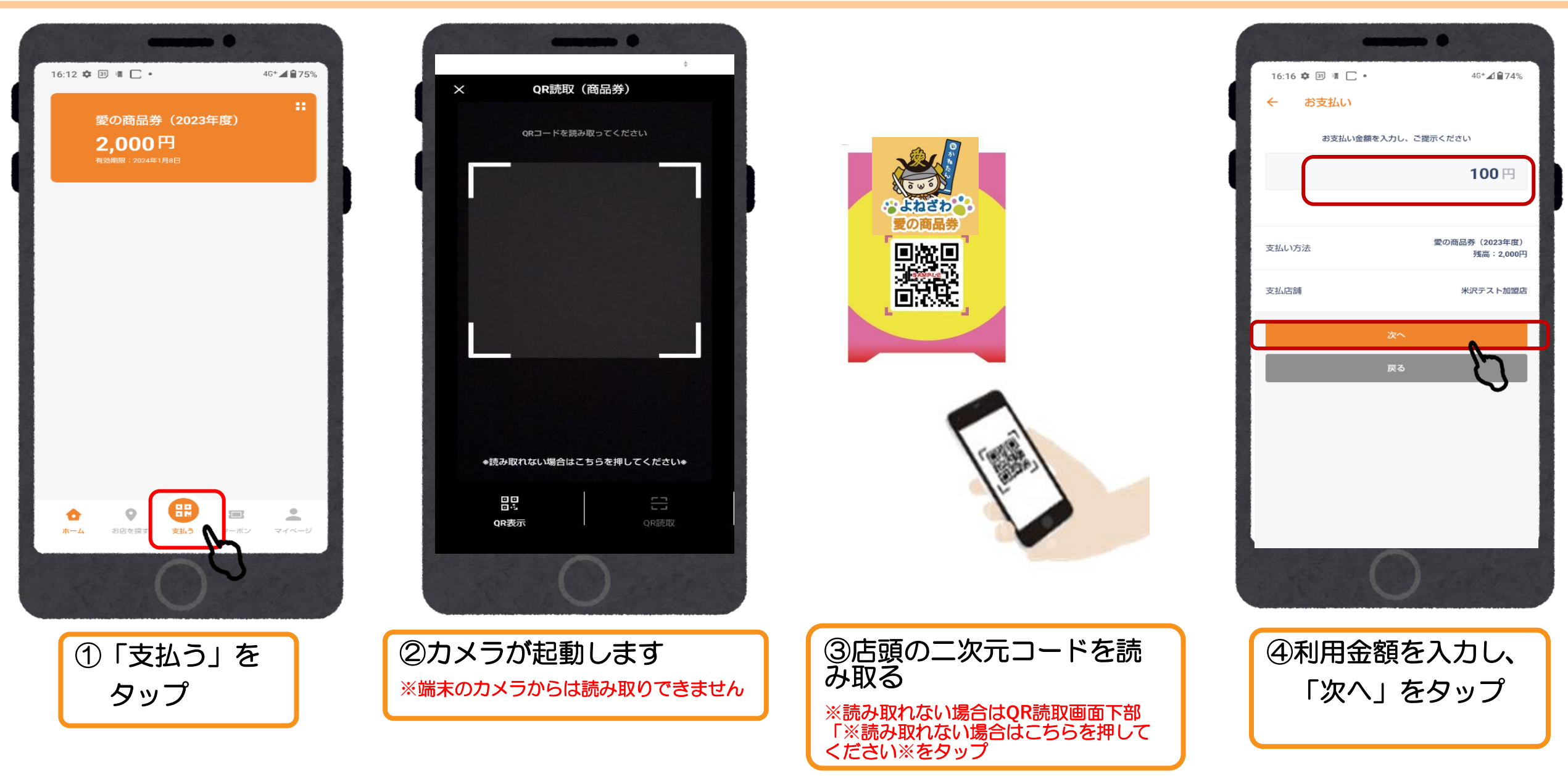

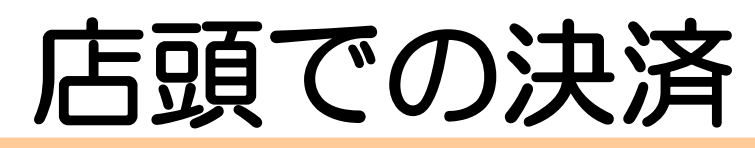

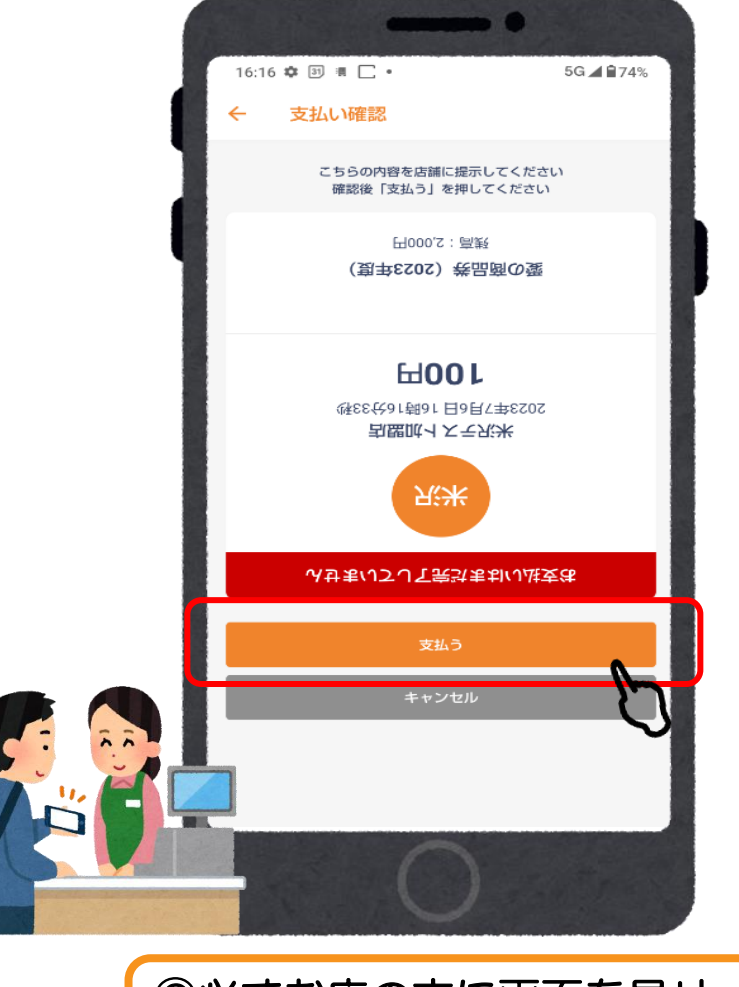

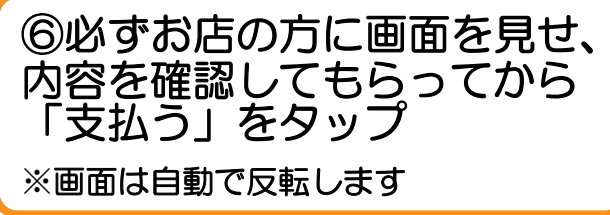

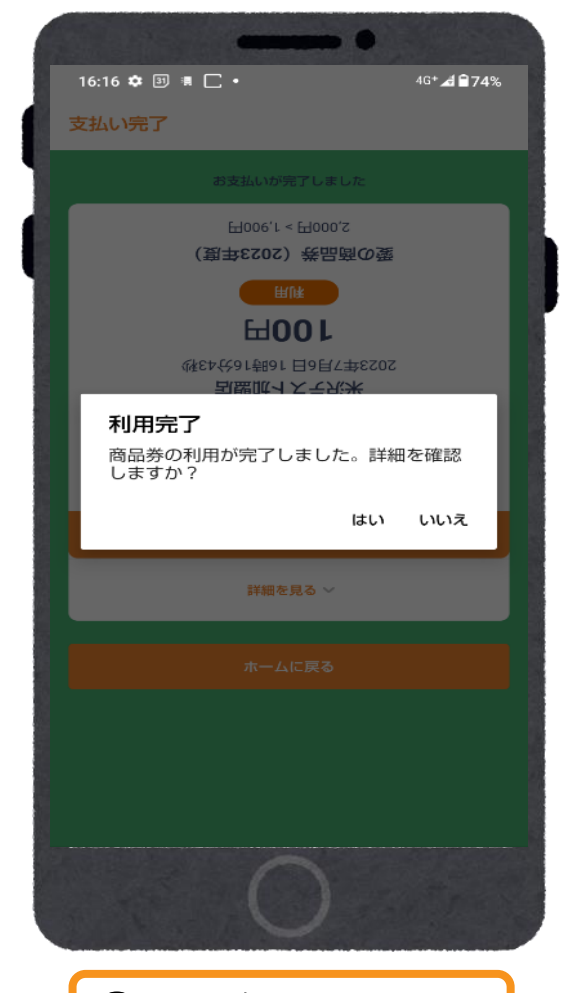

⑦利用完了

### お問い合わせ先

#### 【よねざわ愛の商品券専用コールセンター】 フリーダイヤル 0120-870-555 〈受付時間〉9:00~19:00 ※土日祝日も受付いたします。